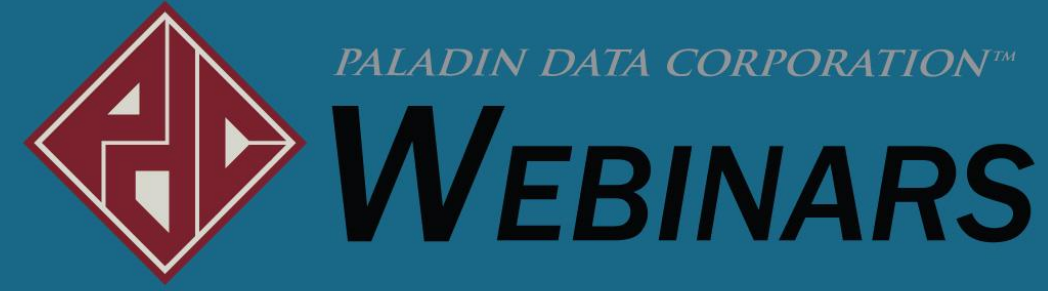

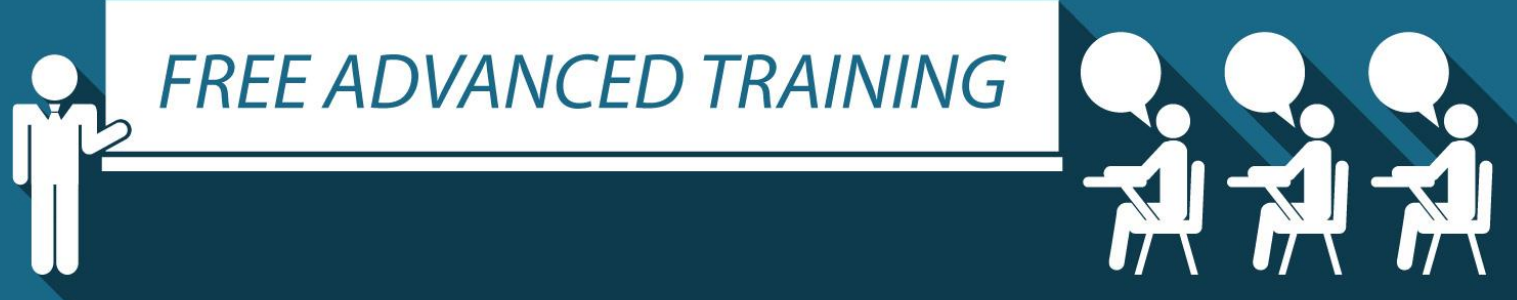

## Sell items over time with Order Manager

Chad Klein, Paladin

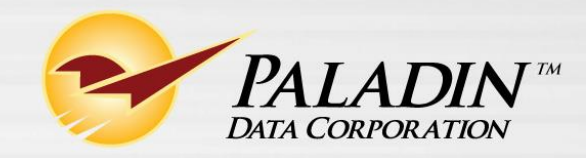

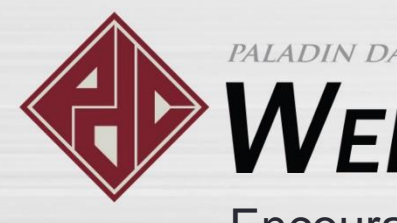

## **V**EBINARS

Encourage giving with Round up for Charity

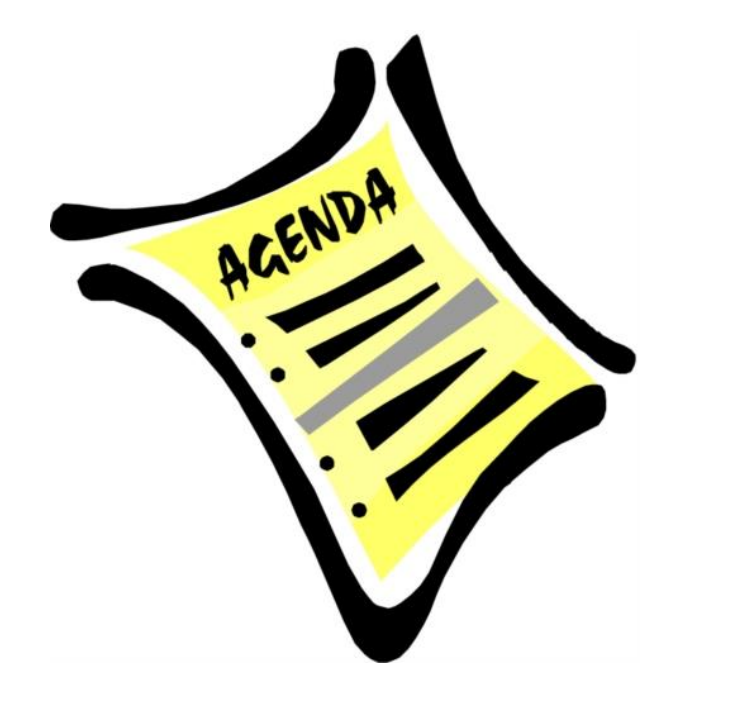

- What is the Order Manager?
- Recall the order to view and sell
- Turn quotes into orders
- Use three new tools
- Add additional items to an order
- Complete the order
- Demo in Paladin
- Learn more

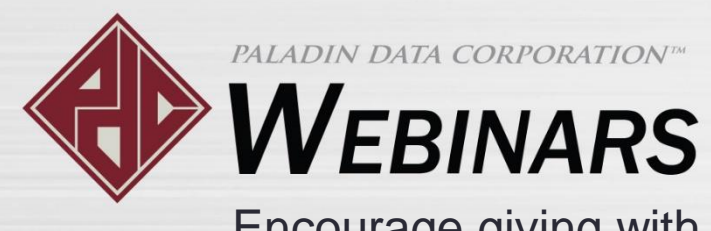

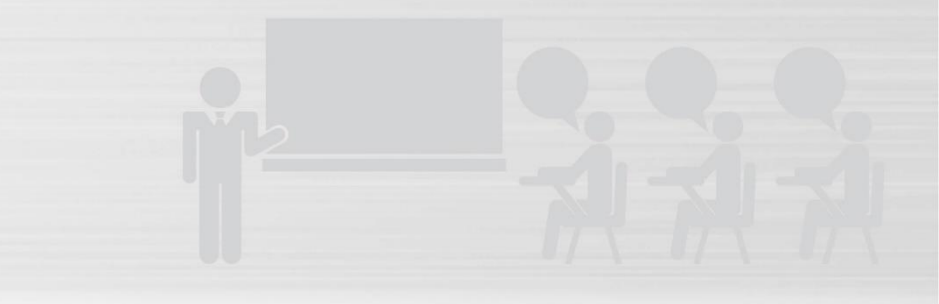

Encourage giving with Round up for Charity

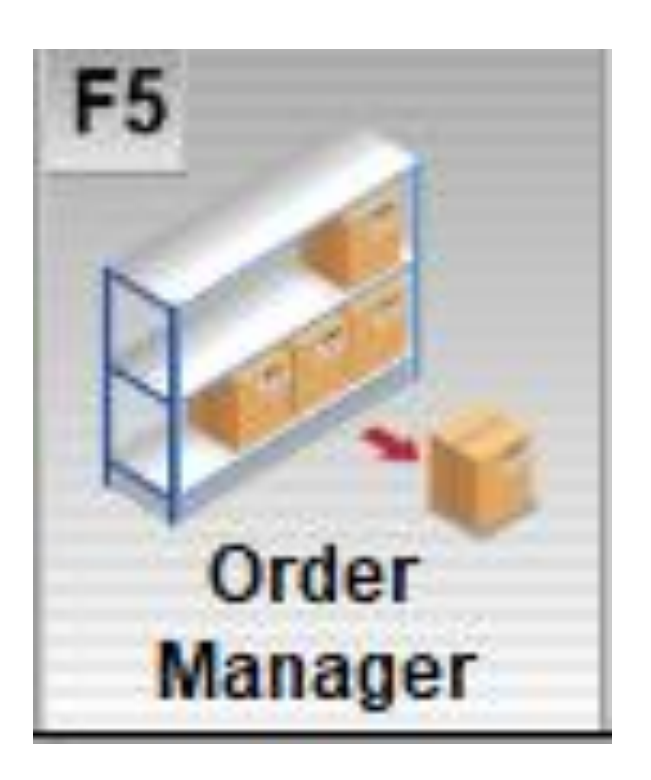

## What is the Order Manager?

- This new feature lets you turn a quote into an order, sell the order items over time, and track what you've sold and what remains to be sold.
- The order will remain open until all items are purchased or you manually close the order.
- This will allow you to better manage large, complicated orders from your customers.
- This feature is available to you automatically. No set up is required. Just look for Order Manager to appear on the bottom ribbon when you recall a quote.

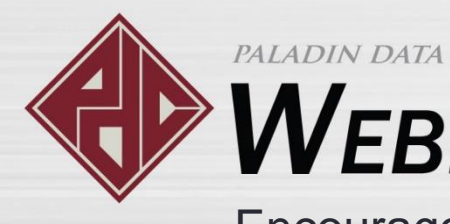

## **WEBINARS**

Encourage giving with Round up for Charity

### Recall the order to view and sell

| Invoice / Quote    | Checkout        |                              |                 |          |           |                 |             | Cancel 💌 |
|--------------------|-----------------|------------------------------|-----------------|----------|-----------|-----------------|-------------|----------|
| Rewards            | Customer 2      | 2046 - JOHN SMITH BUILDERS 🗸 | Address 2       |          |           |                 | Phone       |          |
| Credit 20,000.00   | Address 1 1     | 100 Main Street              | City/State/Zip  | Somewher | re, ID, 0 | 1234            | Fax         |          |
| Recall Transaction |                 |                              |                 |          |           |                 |             | Cancel 🔀 |
| O Suspe            | nded Sale 💿     | Quote — Order O Kit O Spec   | cial Order 🛛 O  | n Hold 🔾 | ve        | гу              |             |          |
| Show               | w For All Accou | unts                         |                 |          | ➡         |                 |             |          |
| Name               | *               | Memo                         |                 | (        | Order     | Date            | Emp #       | Acct #   |
| Foxwood house      |                 | Foxwood house remodel        |                 |          | <b>S</b>  | 15-Dec-17 14:50 | 2           | 2046     |
| Redwood house      |                 | Redwood house remodel        |                 |          |           | 15-Dec-17 16:30 | 2           | 2046     |
|                    |                 |                              |                 |          |           |                 |             |          |
|                    |                 |                              |                 |          |           |                 |             |          |
|                    |                 |                              |                 |          |           |                 |             |          |
|                    |                 |                              |                 |          |           |                 |             |          |
| Report All         | elete           | Update Retail                |                 |          |           |                 | <b>F1</b> 2 | 2 Recall |
|                    |                 |                              |                 |          |           |                 |             |          |
| соокар моле        | Line item       | nem Payment Iran             | Sacuon Stock CI |          | песко     |                 |             |          |

- In the Invoice/Quote module, click Recall Transaction, and then select Quote – Order.
- Active orders are identified by a green checkmark in the Order column.
- Orders not marked by this green checkmark are simply quotes.

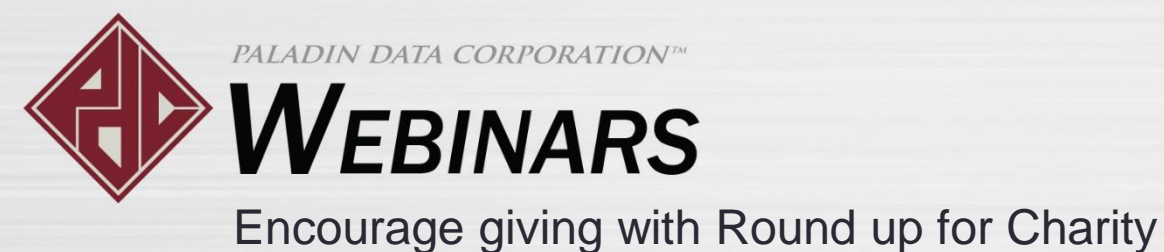

# Turn a quote into an order

|          | Invo | oice / | Quote   | Checko    | out             |            |       |               |                 |      |          |           | Cancel 🔀 |  |
|----------|------|--------|---------|-----------|-----------------|------------|-------|---------------|-----------------|------|----------|-----------|----------|--|
| Re       | war  | ds     |         | Customer  | 2046 - JOHN SM  | TH BUILDER | S ∨ A | ddress 2      |                 |      |          | Phone     |          |  |
| •        | Crea | dit 20 | ,000.00 | Address 1 | 100 Main Street |            | City/ | State/Zip Son | newhere, ID, 01 | 1234 |          | Fax       |          |  |
| Tax<br>☑ | Det  | f Net  | Part N  | umber     | Description     |            |       |               | Quantity Price  |      |          | Extension |          |  |
| •        |      |        | P98765  | 2         | Paint brush - 3 | in         |       | EACH          | 10              | \$   | 4.99     | \$        | 49.90 ^  |  |
| 50       |      | 0      | P98765  | 2         | 4.99            |            |       |               |                 |      |          |           |          |  |
| 1        |      |        | P54321  | 2         | Paint brush - 2 | in         |       | EACH          | 20              | \$   | 4.49     | \$        | 89.80    |  |
| 30       |      | 0      | P54321  | 5         | 4.49            |            |       |               |                 |      |          |           |          |  |
| ¥        |      |        | L12345  | Л         | Ladder - 5 foot |            |       | EACH          | 1               | \$   | 30.00    | \$        | 30.00    |  |
| 5        |      | 0      | L12345  | *         | 30.00           |            |       |               |                 |      |          |           |          |  |
| 4        |      |        | T12345  | 5         | PAINTING TAP    | E 6"X      | RN    | EACH          | 10              | \$   | 4.39     | \$        | 43.90    |  |
| 20       | )    | 0      | T12345  | 5         | 4.39            |            |       |               |                 |      |          |           |          |  |
| ⊻        |      |        |         |           |                 |            |       |               |                 |      |          |           |          |  |
| so       | H    | ORD    |         |           |                 |            |       |               |                 |      |          |           | ~        |  |
| F1       | r    |        | F2      | F3        | F4              | F5         | F6    | F7            | F8              |      | Subtotal | \$        | 1,963.60 |  |
| 1        |      | 5      |         |           |                 |            | 20/   |               |                 | 5    | Тах      | \$        | 267.05   |  |
| Ad       | van  | ced    | Add     | Delete    | Discount        | Order      | Store | Vie           | Charles         |      | Total    | \$        | 2,230.65 |  |

In the **Invoice/Quote** module, recall the quote, and then, on the bottom ribbon, click Order Manager or press F5.

When you select Order Manager, all items on the original quote will become order items.

**Note:** An order item shows the original quoted amount and tracks the number of items already sold.

To complete the transition from quote to order, enter the item(s) to be sold in the **Quantity** field.

**Note:** If you are not ready to make a sale, close this view, and the quote will remain.

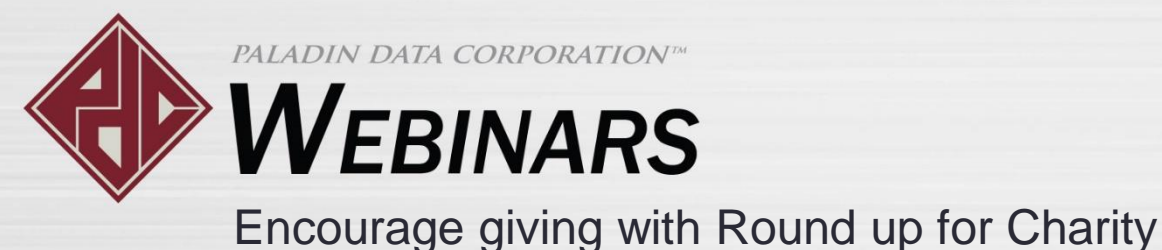

PALADIN DATA CORPORATION<sup>TM</sup>

## Order Tool – Displaying Open | All

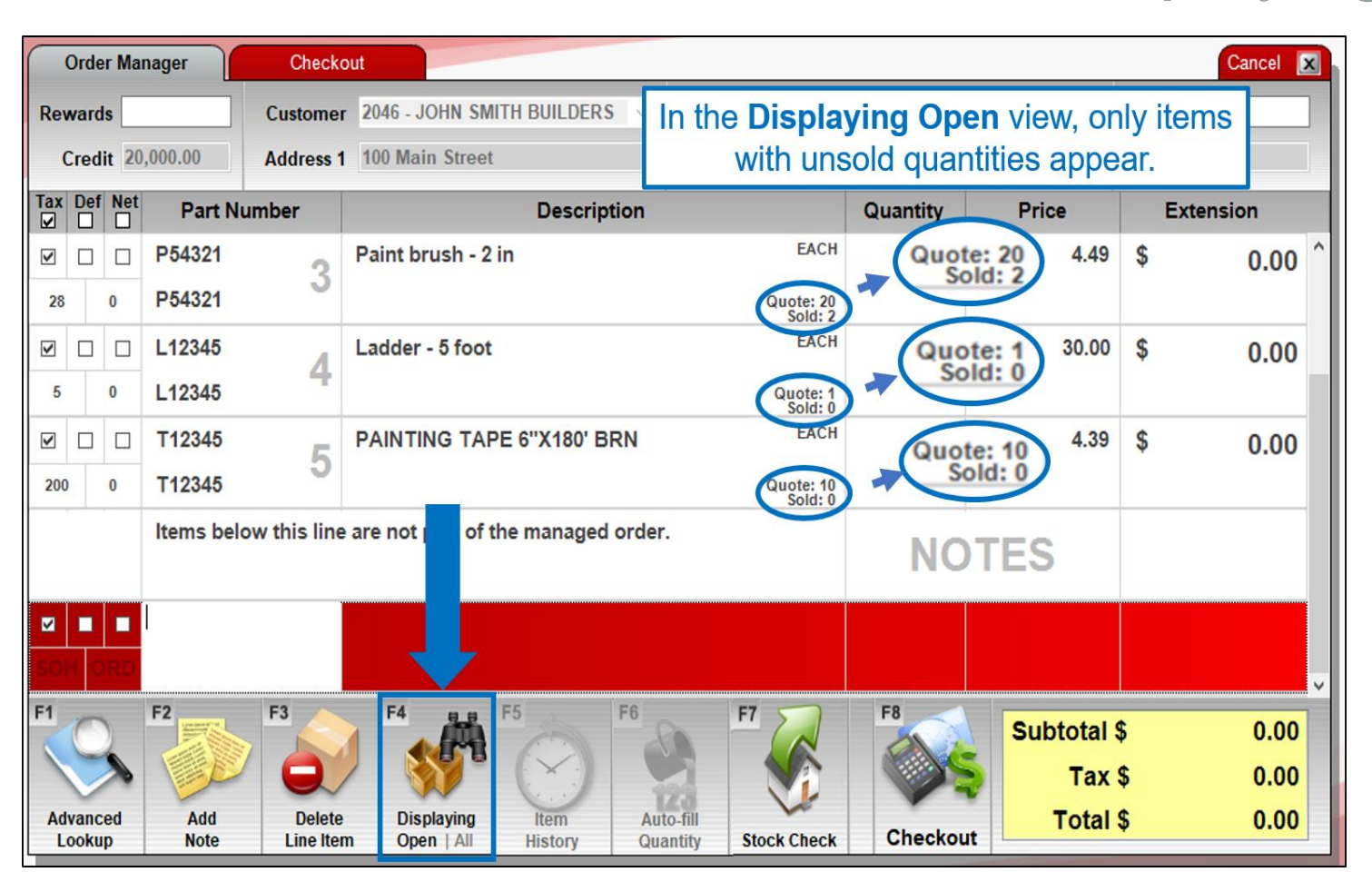

- In the Displaying All mode, all items on the original quote will appear.
- In the **Displaying Open** mode, only items with unsold quantities will appear.

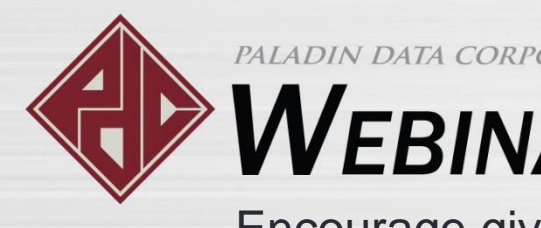

## **WEBINARS**

Encourage giving with Round up for Charity

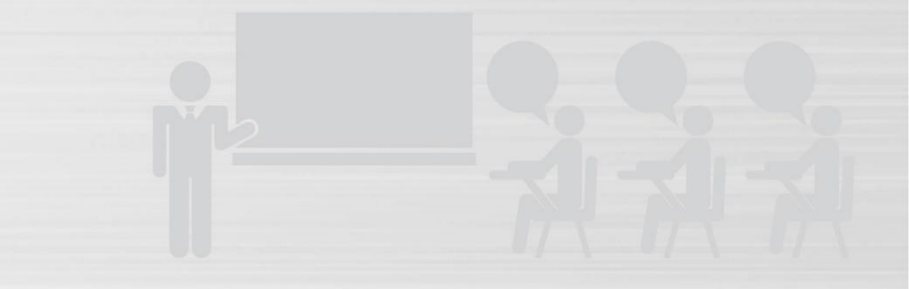

#### Order Tools – Item History

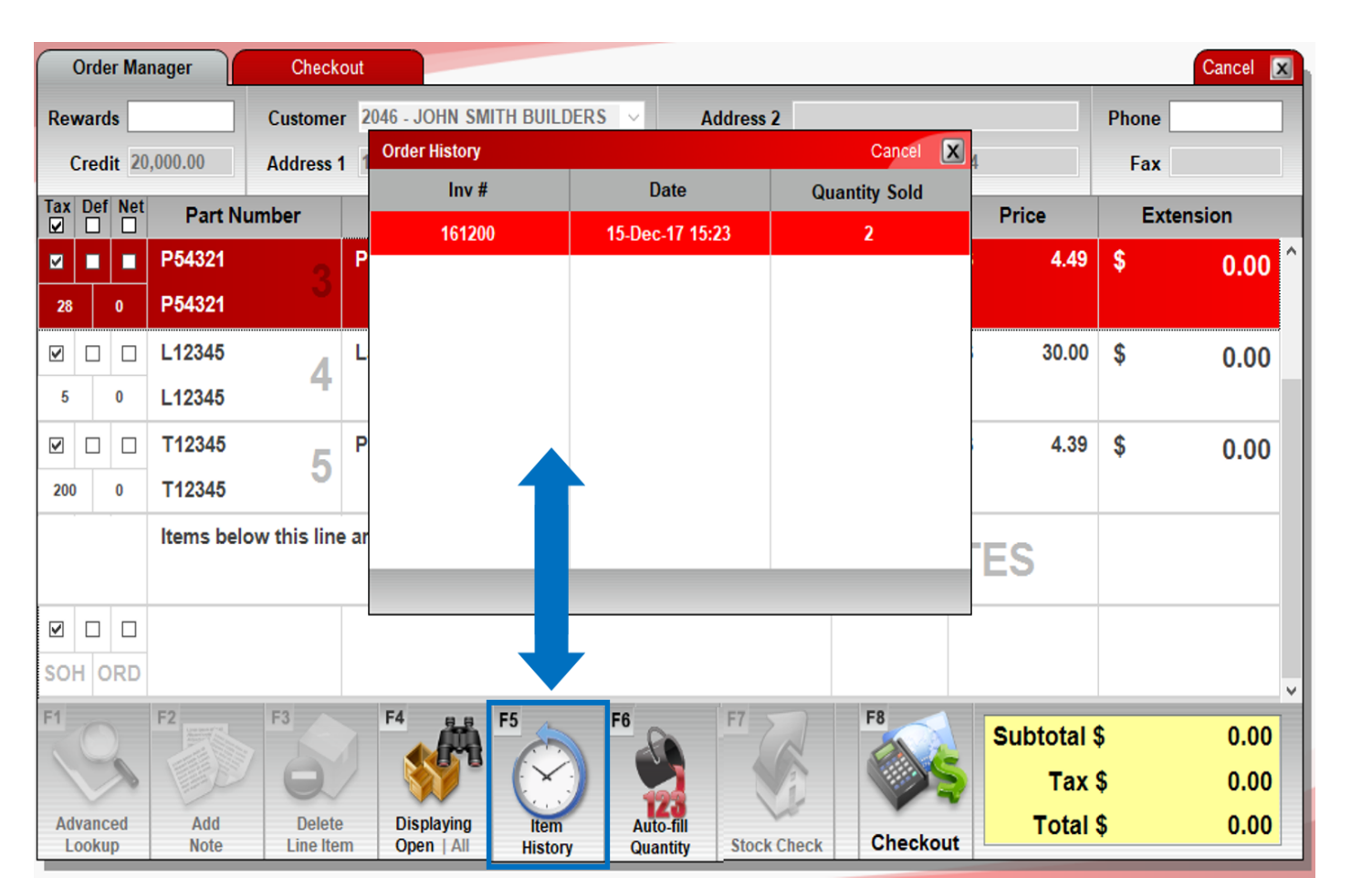

When you highlight an order item that has been partially or fully sold, the **Item History** button will appear on the bottom ribbon.

The **Item History** provides the item's sale history for that order.

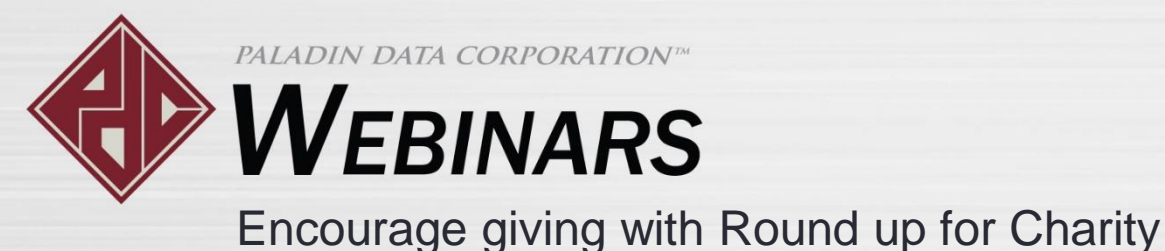

#### Order Tools – Auto-fill Quantity

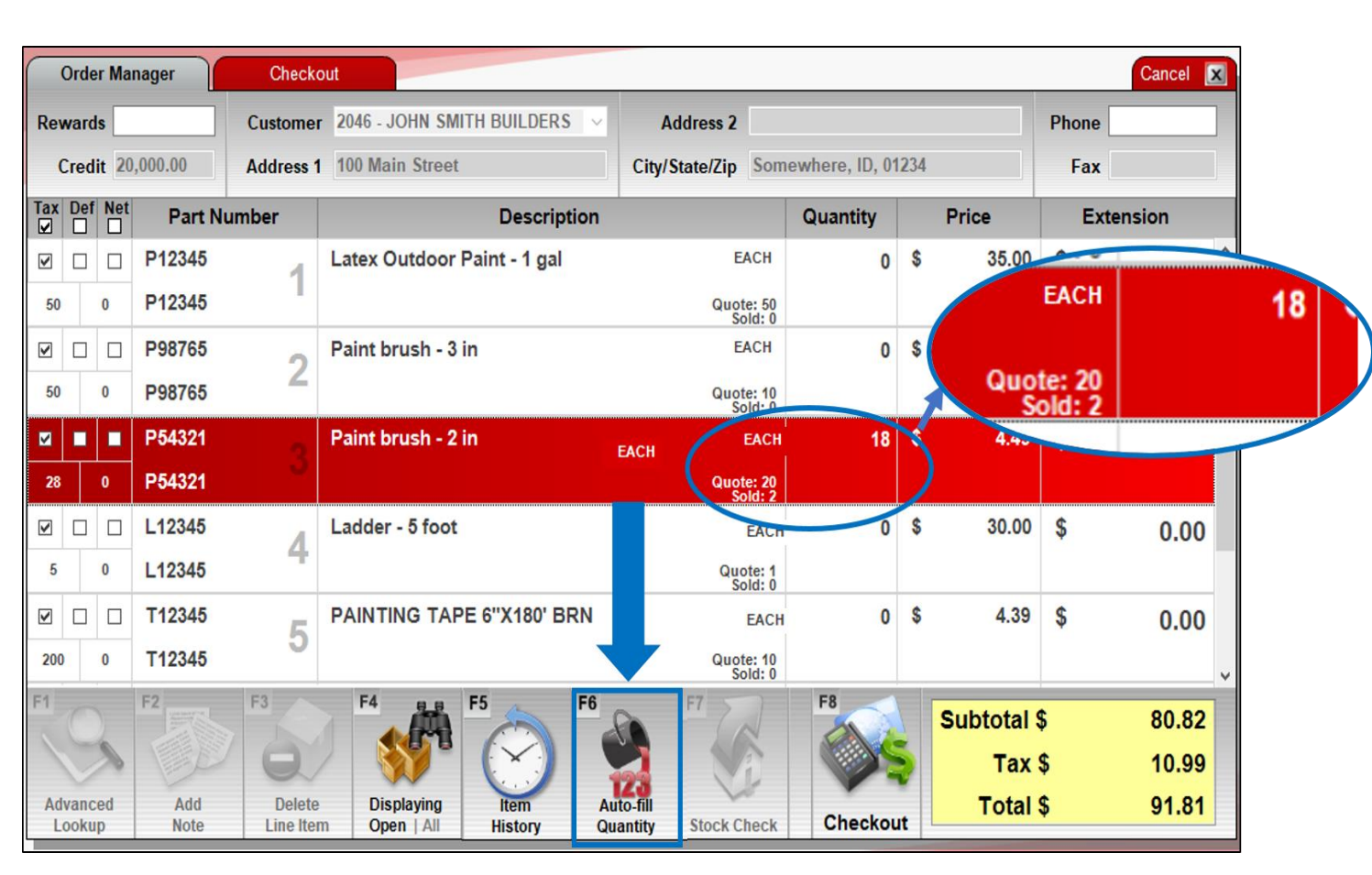

When you highlight one or more order items that have not been fully sold, and click Auto-fill Quantity or press F6, the **Quantity** value will show each order item's unsold amount.

**Note:** If you manually enter an order item quantity that exceeds the unsold order amount, the quantity will be automatically reduced to the unsold number.

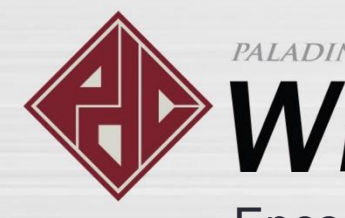

Not order PALADIN DATA CORPORATION

## **WEBINARS**

Encourage giving with Round up for Charity

#### Add additional items to an order

|      | Order Ma             | nager       | Checko              | kout Cancel 🗵                            |                 |            |                 |                  |                |     |            |           |              |  |
|------|----------------------|-------------|---------------------|------------------------------------------|-----------------|------------|-----------------|------------------|----------------|-----|------------|-----------|--------------|--|
|      | Rewards              |             | Customer            | r 2046 - JOHN SMITH BUILDERS V Address 2 |                 |            |                 |                  |                |     |            | Phone     |              |  |
|      | Credit 20            | ,000.00     | Address 1           | 100 Main Street City/State/Zip Som       |                 |            |                 |                  | ewhere, ID, 01 | 234 |            | Fax       |              |  |
|      | Tax Def Net<br>☑ □ □ | Part Nu     | mber                | Description                              |                 |            |                 |                  | Quantity       |     | Price      | Extension |              |  |
|      |                      | L12345      | 4                   | LADDER - 5 FC                            | от              |            | E               | EACH             | 0              | \$  | 30.00      | \$        | 0.00 ^       |  |
|      | 5 0                  | L12345      |                     |                                          |                 |            | Que             | ote: 1<br>old: 0 |                |     |            |           |              |  |
|      |                      | T12345      | 5                   | PAINTING TAP                             | PE 6"X180' BF   | RN         | E               | EACH             | 0              | \$  | 4.39       | \$        | 0.00         |  |
|      | 200 0                | T12345      | <u> </u>            |                                          |                 |            | Quot            | te: 10<br>old: 0 |                |     |            |           |              |  |
|      |                      | Items below | w this line         | are not part of t                        |                 |            | NC              | DTES             |                |     |            |           |              |  |
| in 🗍 |                      | 005280101   | 7                   | SELF-STICK N                             | OTE PAD 40      | s          | E               | EACH             | 4              | \$  | 2.49       | \$        | 9.96         |  |
| tem  | 0 ,                  | 005280101   | "                   | 2.49                                     |                 |            |                 |                  |                |     |            |           |              |  |
|      | SOH ORD              |             |                     |                                          |                 |            |                 |                  |                |     |            |           | ~            |  |
|      | F1                   | F2          | F3                  | F4                                       | F5              | F6         | F7              |                  | F8             |     | Subtotal S | \$<br>\$  | 9.96<br>1.35 |  |
|      | Advanced<br>Lookup   | Add<br>Note | Delete<br>Line Iten | Displaying<br>Open   All                 | Item<br>History | Aut<br>Qua | to-fill stock C | heck             | Checkou        | it  | Total      | \$        | 11.31        |  |

You can add additional items to an order invoice before you complete a sale.

This note will appear: **Items below this line are not part of the managed order.** 

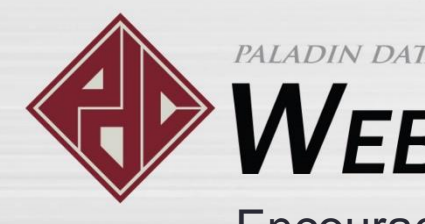

## **V**EBINARS

Encourage giving with Round up for Charity

### Complete the order

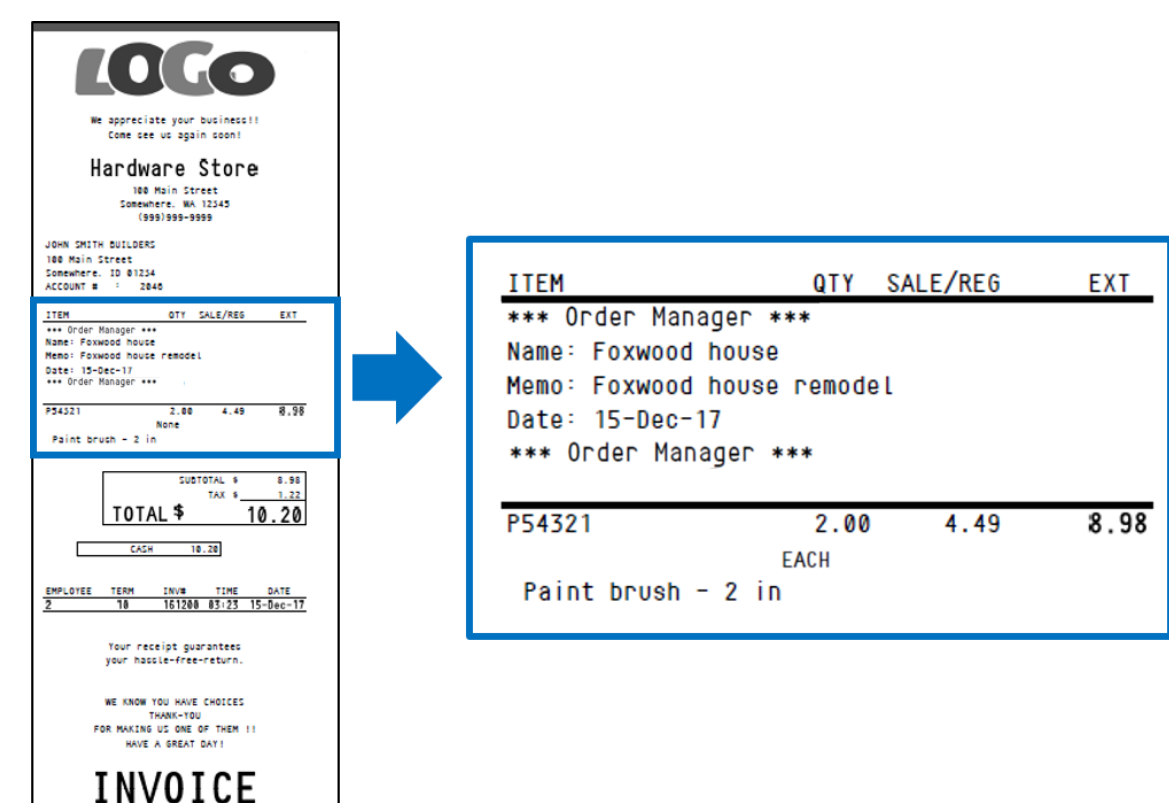

When all order items are purchased, the original order is deleted.

When you complete an order purchase, the receipt includes the order information.

If the customer has completed the purchases from the order, but unsold items remain, you can manually delete the order.

- 1. In the **Invoice/Quote** module, click **Recall Transaction.**
- 2. Select **Quote Order**, select the order that you want to delete, and then click **Delete**.

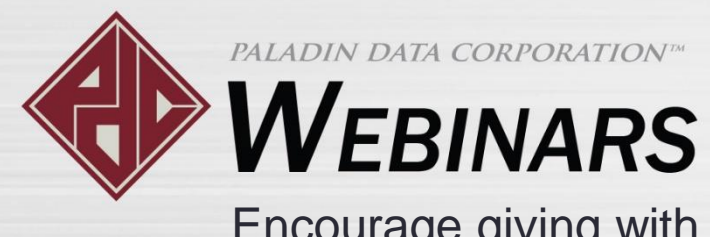

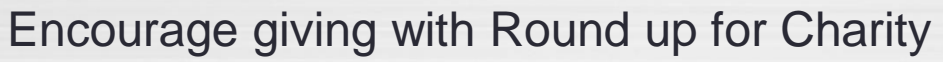

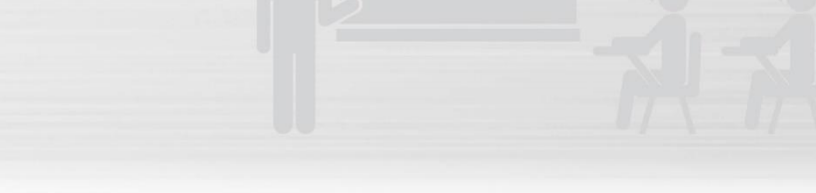

#### Learn more

To learn more, see the following resources in our Help Portal

Knowledge Base:

About Order Manager and turning quotes into orders

A recording of this webinar will be available at portal.paladinpos.com/webinars.

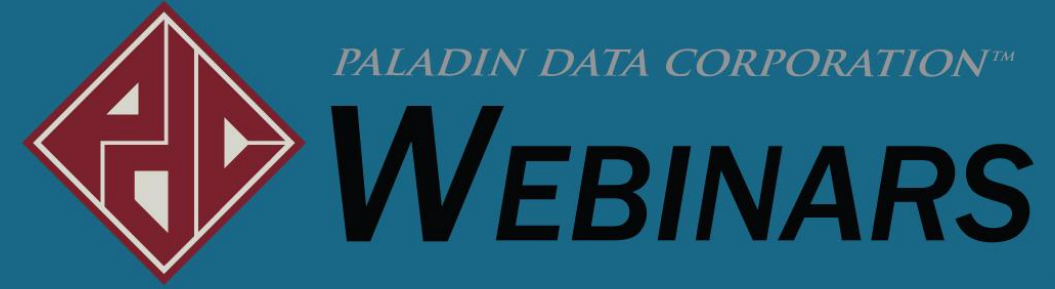

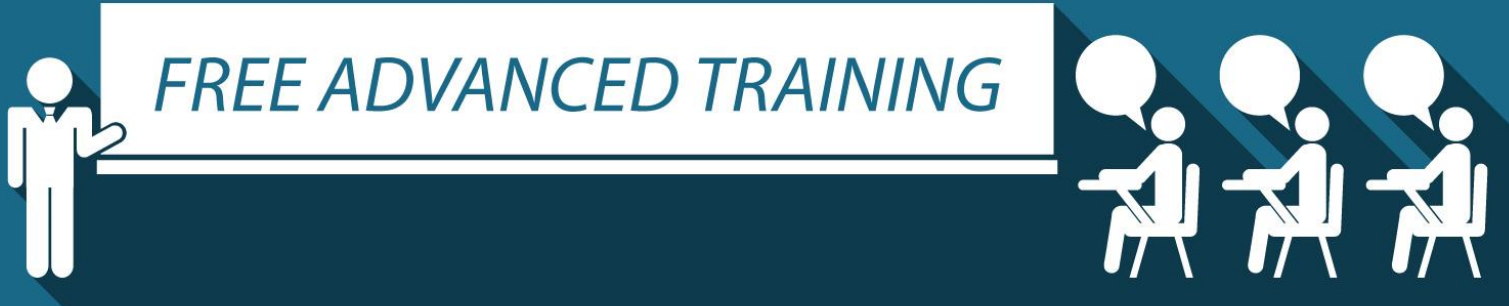

#### Recording available at: portal.paladinpos.com/webinars

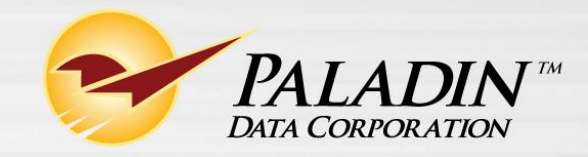